# 桌面打印机驱动及网口安装指引

### 网口连接

#### 一、使用工具

- a) PC 端需要预先安装好打印机驱动。
- b) Diagnostic Tool 诊断工具 V1.019b 以上版本。

### 二、打印机通过有线网络接入局域网

a) 使用网线连接打印机及 PC。打开 Diagnostic Tool,在打印机工具页面的通讯接口选择 ETHERNET 后点击右边的设定。

| anguage<br>English | ~            | Unit                  | ETHERNET         | Setup                 | itus<br>Get Stafus |
|--------------------|--------------|-----------------------|------------------|-----------------------|--------------------|
| Lingilari          | *            |                       |                  |                       |                    |
| nter Configuration | File Manager | Command Tool System   | Printer Settings |                       |                    |
| Printer Function   |              | Printer Configuration |                  |                       |                    |
| Calibrate Sens     | sor          | Version               |                  | Cutting Counter       |                    |
|                    |              | Serial NO             | Check Sum        | Mileage               |                    |
| Ethernet Setu      | р            |                       |                  |                       |                    |
|                    |              | Common Z D            | RS-232 BT/WIFI   |                       |                    |
| RTC Setup          |              | Speed                 |                  | S <sup>D</sup> Ribbon | $\sim$             |
| Easter Date        | .14          | Density               | ×                | Ribbon Sensor         | ~                  |
| Factory Defau      | л            | Paper Width           | inch SV          | Ribbon Encoder Err    | $\sim$             |
| Reset Printe       | r            | Paper Height          | inch             | Code Page             | ~                  |
|                    |              | Media Sensor          |                  | Country Code          | $\sim$             |
| Print TestPag      | je           | Gap                   | inch             | Hea-up Sensor         | $\sim$             |
|                    |              | Gap Offset            | inch             | Reprint After Error   | ~                  |
| Configuration P    | age          | Post-Print Action     | ~                | Maximum Length        | inch               |
|                    |              | Cut Piece             |                  | Gap Inten             |                    |
| Dump Text          |              | Reference             |                  | Bline Inten           |                    |
|                    |              | Direction             | ~ ~              | Continuous Inten      |                    |
| Ignore AUTO.BA     | 45           | offset                |                  | Threshold Detection   | $\sim$             |
| December of Cat    |              | Shift X               |                  |                       |                    |
| Password Sett      | ιþ           | Shift Y               |                  |                       |                    |
| Exit Line Setu     | P            | Clear                 | Load             | Save                  | Set Get            |

b) 进入下图,点击寻找打印机,IP 地址显示后,检查是否与本机电脑为同一个网段,(如下图)打开计算机查看网段,如不 是同一个网段,需点击更改 IP 地址

(如下右图,电脑本机 IP 为 10.10.130.\*\*\*的网段,但工具寻找的 IP 为 192.168.1.\*\*\*,这时需点击更改 IP)

| 💾 TCP/IP Setup  | 0                 | 1                |             | -120 ·    | ×                       | _67                 |
|-----------------|-------------------|------------------|-------------|-----------|-------------------------|---------------------|
| Printer<br>Name | MAC               | IP Address       | Model Name  | Status    | IP Setting              |                     |
| 4B-50A8A3       | 00:1B:82:50:A8:A3 | 192, 168, 1, 100 | 4B-2054A    | Standby   | IP Address/Printer Name | ▲机IP:10.10.130.222  |
|                 |                   |                  |             |           | 192.168.1.100<br>Port   | MAC地址:E0-BE-03-14-2 |
| 3.              | <b>、</b> 4.       |                  |             |           | mei-chenle              | × ≤ □ ••            |
| Discover        | Change IF         | Facto            | ory Default | Web Setup | Exit                    | A 🔮 🙋 🔰             |

c) 点击进去更改 IP 地址,选择使用下面的 IP 地址,将 IP 地址改为与计算机相同网段的 IP 后(注:IP 地址不可冲突),点

| "诏宁 | ID″  |
|-----|------|
| 収止  | IF 。 |

| 💾 Ethernet Stup  | ×                 |
|------------------|-------------------|
| 🔘 DHCP           |                   |
| Static IP        |                   |
| IP               | 10. 10. 130. 254  |
| Subnet Mask      | 255. 255. 255. 0  |
| Subnet Mask      | 0.0.0.0           |
| Printer Name     | 4B-50A8A3         |
| MAC Address      | 00:1B:82:50:A8:A3 |
| Set Frinter Name | Set IP Cancel     |

d) 返回如下页面, 点第三步, 寻找打印机后, 出来的 IP 跟电脑网段在同一网络上后, 点击"退出"

| 💾 TCP/IP Setu   | р                 |                  |             | and the   |                               |
|-----------------|-------------------|------------------|-------------|-----------|-------------------------------|
| Printer<br>Name | MAC               | IP Address       | Model Name  | Status    | IP Setting                    |
| 4B-50A8A3       | 00:18:82:50:A8:A3 | 10, 10, 130, 254 | 4B-2054A    | Standby   | IP Address/Printer Name       |
|                 |                   |                  | 47          |           | 10.10.130.254<br>Port<br>9100 |
| Discover        | Change I          | P                | ory Default | Web Setup | Exit                          |

e) 返回主页面点击右上角"读取"按扭后,显示绿色待机中

| anguage                     | Unit                                          |                      | Interface             |                                     | Printer Status |         |      |
|-----------------------------|-----------------------------------------------|----------------------|-----------------------|-------------------------------------|----------------|---------|------|
| English ~                   | inch                                          | ) mm                 | ETHERNET ~            | Setup                               | Standby        | Get Sta | afus |
| nter Configuration File Man | ager Command Tool Sy<br>Printer Configuration | stem Printer Setting | S                     |                                     |                |         |      |
| Calibrate Sensor            | Printer Infoormation<br>Version               | 24                   |                       | Cutting Counter                     |                |         |      |
| Ethernet Setup              | Serial NO                                     | Che                  | ck Sum                | Mileage                             |                |         |      |
| RTC Setup                   | Common Z<br>Speed                             | D RS-232             | BT/WIFI               | Ribbon                              |                | ~       |      |
| Factory Default             | Density<br>Paper Width                        |                      | inch                  | Ribbon Sensor<br>Ribbon Encoder i   | Err            | ~       |      |
| Reset Printer               | Paper Height                                  |                      | inch o <sup>114</sup> | Code Page<br>Country Code           |                | ~       |      |
| Print TestPage              | Gap                                           |                      | inch                  | Hea-up Sensor                       |                | ~       |      |
| Configuration Page          | Post-Print Action                             | ı                    |                       | Maximum Length                      |                | nch     |      |
| Dump Text                   | Cut Piece<br>Reference                        |                      |                       | Gap Inten<br>Bline Inten            | Sli            |         |      |
| Ignore AUTO.BAS             | Direction                                     | ~                    | ~                     | Continuous Inter<br>Threshold Detec | tion           | ~       |      |
| Password Setup              | Shift X<br>Shift Y                            |                      |                       |                                     |                |         |      |
| Exit Line Setup             | Clear                                         |                      | Load                  | Save                                | Set            | Get     | Ť    |

f) 点击左侧"打印测试页",机器能正常打印测试页出来,说明打印机 IP 地址获取 OK。

| 💾 Diagnostic Tool V1.028b          |                                                         | 276                     |                                         | – 🗆 X                           |
|------------------------------------|---------------------------------------------------------|-------------------------|-----------------------------------------|---------------------------------|
| Language<br>English v              | Unit<br>● inch ◯ mm                                     | Interface<br>ETHERNET ~ | Setup Orint                             | er Status<br>Standby Get Stafus |
| Printer Configuration File Manager | Command Tool System Printer Se<br>Printer Configuration | ttings                  |                                         |                                 |
| Calibrate Sensor                   | Printer Infoormation Version                            |                         | Cutting Counter                         |                                 |
| Ethernet Setup                     | Serial NO                                               | Check Sum               | Mileage                                 |                                 |
| RTC Setup                          | Speed                                                   |                         | Ribbon                                  | <b></b> 3                       |
| Factory Default                    | Density Paper Width                                     | inch                    | Ribbon Sensor<br>Ribbon Encoder Err     |                                 |
| Reset Printer                      | Paper Height<br>Media Sensor                            | inch                    | Code Page<br>Country Code               | <ul> <li>★2. 100.</li> </ul>    |
| Print TestPage                     | Gap<br>Gap Offset                                       | inch                    | Hea-up Sensor<br>ReprintAfter Error     | <b>~</b>                        |
| Configuration Page                 | Post-Print Action                                       | ~                       | Maximum Length                          | inch                            |
| Dump Text                          | Reference                                               |                         | Gap Inten<br>Bline Inten                |                                 |
| Ignore AUTO.BAS                    | offset                                                  | ~ ~                     | Continuous Inten<br>Threshold Detection | ~                               |
| Password Setup                     | Shift X                                                 |                         |                                         |                                 |
| Exit Line Setup                    | Clear                                                   | Load S S                | ave                                     | Set Get                         |
| COM1 9600,N,8,1 LPT1               | M                                                       | AC: IP:10.10.130.60:910 | 00                                      | 2022/3/3 15:57:32               |

# 设置驱动程序通过网络连接打印机

#### g) 在打印机管理打开打印机属性,选择端口,添加打印机端口,

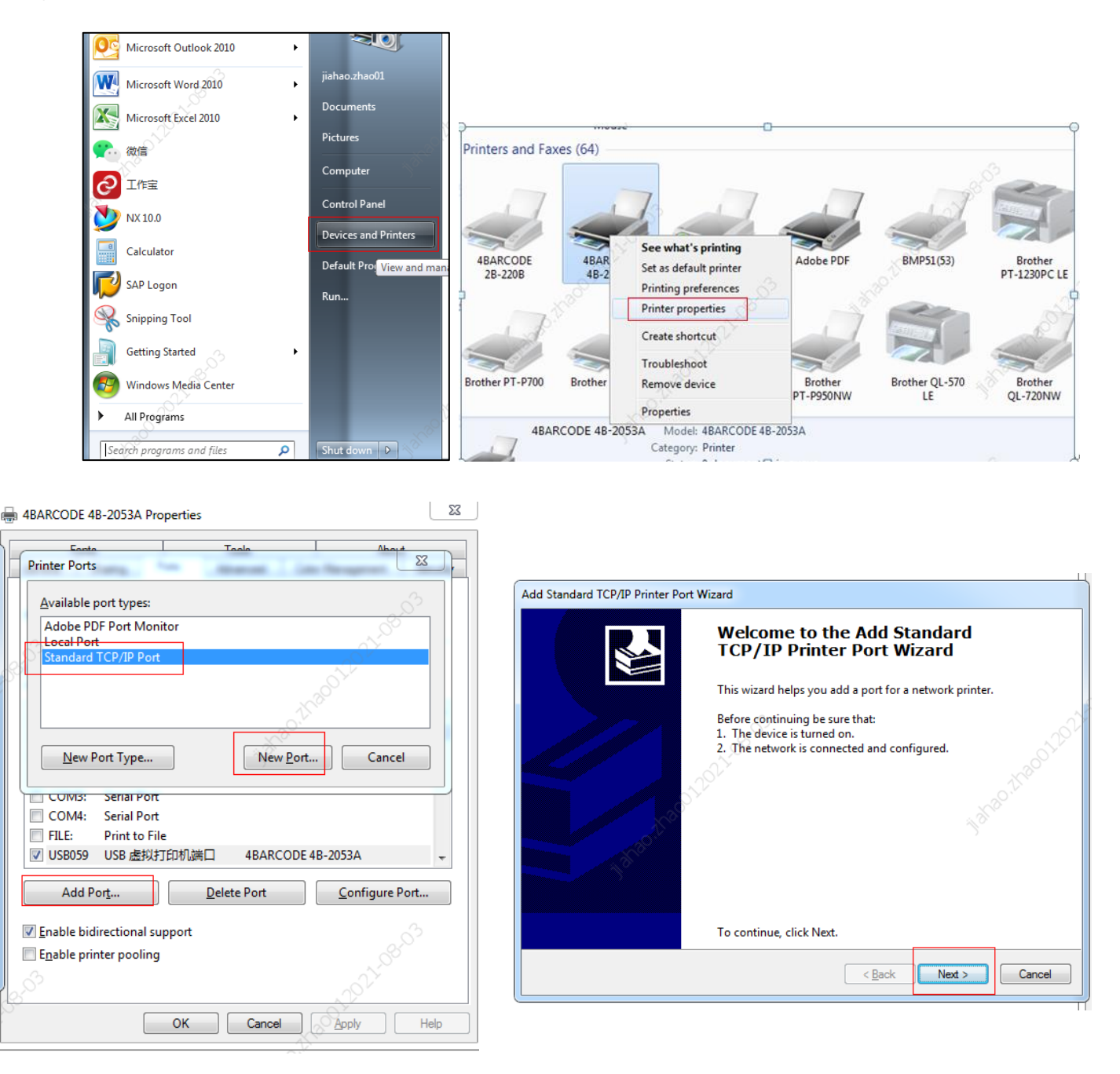

h) 点击下一步, 输入 IP 地址, 和端口名称。IP 地址对应上面诊断工具读出来的 IP 地址 (10.10.130.254)。

| Add port<br>For which device do you want to a | idd a pot?                    | traction &         |
|-----------------------------------------------|-------------------------------|--------------------|
| Enter the Printer Name or IP a                | ddress, and a port name for t | he desired device. |
| Printer Name or IP <u>A</u> ddress:           | 10.10.130.254                 |                    |
| Port Name:                                    | 10.10.130.254                 |                    |
|                                               |                               |                    |
| 012022                                        | <                             | Back Next > Cancel |

i) 驱动连接过程中会出现不能连接设备页面,请在设备类型选择自定义,然后点击下一步,完成驱动连接。

| Add Standard TCP/IP Print                                                                                                    | nter Port Wizard                                                                                                    | o Di                                                                                                    |
|----------------------------------------------------------------------------------------------------|----------------------------------------------------------------------------------------------------|----------------------------------------------------------------------------------------------------|
| Additional port infor<br>The device could r                                                                                                    | mation required<br>not be identified.                                                                                                    | machile 🛃                                                                                                    |
| · 8                                                                                                    |                                                                                                    | vo.                                                                                                    |
| The device is not fou<br>1. The device is turn<br>2. The network is co<br>3. The device is prop<br>4. The address on the<br>1f you think the address<br>address and perform<br>device type below. | nd on the network. Be sure that:<br>end on.<br>innected.<br>perly configured.<br>ne previous page is correct.<br>ess is not correct, click Back to return to th<br>another search on the network. If you are | e previous page. Then correct the sure the address is correct, select the                                                                                                    |
| Device Type                                                                                                    |                                                                                                    |                                                                                                    |
| <u>S</u> tandard <u>Custom</u>                                                                                                    | Settings                                                                                                    | Charles and the second second s |
| troublet of                                                                                                    | Sectings                                                                                                    | Park Nint > Cancel                                                                                                    |
| and and and and and and and and and and                                                                                                    | ¢.                                                                                                    |                                                                                                    |

j) 返回驱动界面选择刚添加的网口后点应用

| Fonts           |                 | 1        | Tools   | -             | About       |             |  |
|-----------------|-----------------|----------|---------|---------------|-------------|-------------|--|
| General S       | Sharing Por     | rts Ad   | lvanced | Color Man     | agement     | Securit     |  |
| erint to the fe | BARCODI         | E 4B-20  | 954A    | int to the fi | irst free   | +725<br>835 |  |
| Port Port       | Description     |          | Printer | J. P.         |             | -           |  |
| LPT3:           | Printer Port    |          |         |               |             |             |  |
| COM1:           | Serial Port     |          |         |               |             |             |  |
| COM2:           | Serial Port     |          |         |               |             |             |  |
| COM3:           | Serial Port     |          |         |               |             |             |  |
| COM4:           | Serial Port     |          |         |               |             |             |  |
| FILE            | Print to File   | -83      |         |               |             | -           |  |
| 10.10.13        | 0.254 标准T       | CP/IP 請口 | 4BA     | RCODE 4B      | 2054A       | -           |  |
| 10              |                 |          |         |               |             |             |  |
| Add P           | ort             | Dele     | te Port | 5             | Configure P | ort         |  |
|                 | 15              |          |         |               |             |             |  |
| Enable bid      | firectional sup | port     |         |               |             |             |  |
| Enable pri      | nter pooling    |          |         |               |             |             |  |
|                 |                 |          |         |               | 100         |             |  |
|                 |                 |          |         |               |             |             |  |

- k) 添加成功后,即可使用 Bartender 进行打印。
- I) 首次连接如出现打印时无法正常打印时,双击右下角打印机图标,在弹出的对画框中,选打印机,将下面的"脱机使用打印机"前面的"√"去掉即可。

| HARCODE 4B-2054A                                                    |             |           |    |         | - <u></u> | $\times$ |
|---------------------------------------------------------------------|-------------|-----------|----|---------|-----------|----------|
| Printer (P) document (D) chec                                       | k (V)       |           |    |         |           |          |
| Connection (O)                                                      | 状态          | 所有者       | 页数 | 大小      | 提交时间      | × 55     |
| Set to the default<br>printer (T) printing                          | 错误 - 正      | chaoqun.z | 1  | 64.0 KB | 16:41:52  | 2022/3/  |
| Update driver (D)<br>suspend print cancel all.<br>documents (A) (L) | 81886190.2V |           |    |         |           |          |
| Shared (H)                                                          | -           |           |    |         |           |          |
|                                                                     |             |           |    |         |           |          |
| Offline use printer (U)                                             |             |           |    | 62      |           | >        |